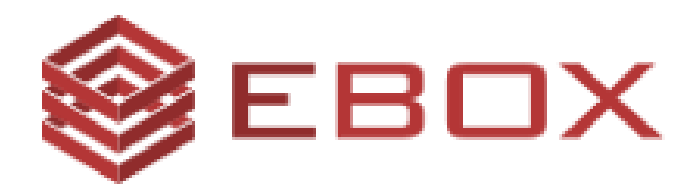

# **Guide Utilisateur**

Version 1.0 15 Mai 2017

# SERVICES DE GESTION DES APPELS EBOX

© 2017 EBOX Inc. Tous droits réservés.

## Introduction:

Le document suivant est un manuel utilisateur des services de gestion des appels EBOX. Ces services permettent aux clients EBOX de se protéger des appels indésirables. Ces services incluent:

- Une liste noire personnelle.
- Une liste blanche personnelle.
- L'interception des appels, basée sur un indice de réputation ainsi qu'un registre d'appels non sollicités.

Le manuel utilisateur suivant explique comment accéder à chaque service, et son mode d'utilisation.

### Survol des services de gestion des appels EBOX:

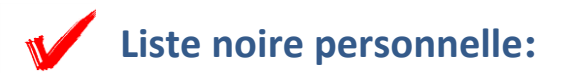

#### **Description:**

La liste noire permet aux clients EBOX de temporairement bloquer plusieurs numéros de téléphone indésirables. Chaque client a la possibilité d'accéder à sa liste noire personnelle, et aussi d'y ajouter ou d'y retirer des numéros à sa guise.

# <u>Comment accéder au service de liste noire à l'aide du plan de numérotation:</u>

Pour utiliser le service de liste noire le client est invité à suivre les étapes suivantes:

- 1- Composer le **\*120** 🕓
- 2- Suite au message d'accueil, le client doit choisir l'une des options suivantes:
  - a. Pour ajouter un numéro indésirable à sa liste noire, le client doit appuyer sur le "**1**".
  - b. Pour ajouter le numéro du dernier appel entrant à sa liste noire, le client doit appuyer sur le "**2**".

- c. Pour retirer un numéro de téléphone de sa liste noire, le client doit appuyer sur le "**3**".
- 3- À moins de sélectionner l'option "**2**", le client doit confirmer le numéro à ajouter à la liste.

#### Comment accéder au service de liste noire à l'aide du portail client:

Le client peut accéder au service de liste noire en se rendant à la section "Service-Téléphonie":

#### • Ajouter un numéro à la liste noire:

| TÉLÉPHONIE - LISTE NOIRE                                   |                      |                                         |                                      |                                         |                                |   | Guide utilisateur |  |  |
|------------------------------------------------------------|----------------------|-----------------------------------------|--------------------------------------|-----------------------------------------|--------------------------------|---|-------------------|--|--|
| Ajouter un numéro à<br>Vous pouvez égaleme                 | une list<br>ent décl | e noire vous perme<br>arer un numéro co | et de bloquer tou<br>mme étant un ap | s les appels entr<br>opel non-sollicité | rants de ce numéro<br>é (SPAM) |   |                   |  |  |
| Numéro de télé                                             | phone                | : 5145096026                            |                                      |                                         |                                |   |                   |  |  |
| D No téléphone Ce numéro est un appel non-sollicité (SPAM) |                      |                                         |                                      |                                         |                                |   |                   |  |  |
| 2 Ajouter à la liste noire                                 | (XXXY)               | YZZZZ)                                  |                                      |                                         |                                |   |                   |  |  |
| Afficher 10 🔻 entrées                                      |                      |                                         |                                      |                                         | Rechercher :                   |   |                   |  |  |
| Action                                                     | \$                   | Numéro                                  | •                                    | Créée le                                |                                |   | \$                |  |  |
| 8                                                          |                      | 4388620223                              |                                      | 2017-05-22 12:2                         | 9:19                           |   |                   |  |  |
| Afficher 1 de 1 sur 1 ent                                  | rées                 |                                         |                                      |                                         | Précédent                      | 1 | Suivant           |  |  |

- 1- Entrer le numéro de téléphone à faire ajouter à la liste noire.
- 2- Cliquer sur "Ajouter".

#### • Retirer un numéro de la liste noire:

| TÉLÉPHONIE - LISTE NOIRE                  |                         |                                          |                                     |                                         |                                | Guide utilisateur |
|-------------------------------------------|-------------------------|------------------------------------------|-------------------------------------|-----------------------------------------|--------------------------------|-------------------|
| Ajouter un numéro a<br>Vous pouvez égalen | à une list<br>nent décl | e noire vous perme<br>arer un numéro con | t de bloquer tou<br>nme étant un aj | s les appels enti<br>opel non-sollicité | rants de ce numéro<br>é (SPAM) |                   |
| Numéro de tél                             | léphone                 | : 5145096026                             |                                     |                                         |                                |                   |
| No téléphone                              |                         | Ce numéro est un                         | appel non-sollicit                  | é (SPAM)                                |                                |                   |
| Ajouter à la liste noi                    | ire (XXXY)              | (YZZZZ)                                  |                                     |                                         |                                |                   |
| Afficher 10 🔻 entrée                      | es                      |                                          |                                     |                                         | Rechercher :                   |                   |
| Action                                    | ÷                       | Numéro                                   | •                                   | Créée le                                |                                | \$                |
| 10                                        |                         | 4388620223                               |                                     | 2017-05-22 12:2                         | 29:19                          |                   |
| Afficher 1 de 1 sur 1 e                   | entrées                 |                                          |                                     |                                         | Précédent                      | 1 Suivant         |

1- Cliquer sur le bouton 😣 pour supprimer le numéro en question.

### **Registre et interception d'appels non sollicités :**

#### **Description:**

Le registre d'appels non sollicités et le service d'interception des appels permet aux clients EBOX de signaler un numéro duquel il recoit des appels non sollicités afin qu'il soit ajouté au registre d'appels non sollicités. Chaque client aura la possibilité de signaler un numéro donné ou encore le dernier appel entrant. Les clients seront avisés si l'appel entrant provient d'une source qui a été signalée au préalable.

#### Comment accéder au registre d'appels non sollicités/service d'interception des appels à l'aide du plan de numérotation:

Pour utiliser le service d'interception des appels le client doit suivre les étapes suivantes:

- 1- Composer le **\*121** 🕓
- 2- Suite au message d'accueil le client doit choisir l'une des options suivantes:
  - a. Pour signaler un numéro, appuyez sur le "**1**".
  - b. Pour signaler le numéro du dernier appel entrant, le client doit appuyer sur le "2".
- 3- À moins de sélectionner l'option "**2**", le client doit confirmer le numéro à ajouter à la liste.

#### **<u>Comment accéder au registre d'appels non sollicités/service</u>** <u>d'interception des appels à l'aide du portail client:</u>

Le client peut accéder au service d'interception des appels en se rendant à la section "Service-Téléphonie":

| TÉLÉPHONIE - LISTE NOIRE                                                                                                    |                                    |                     |             |         |  |  |
|----------------------------------------------------------------------------------------------------|------------------------------------|---------------------|-------------|---------|--|--|
| Ajouter un numéro à une liste noire vous permet de bloquer tous les appels entrants de ce numéro<br>Vous pouvez également déclarer un numéro comme étant un appel non-sollicité (SPAM) |                                    |                     |             |         |  |  |
| Numéro de téléphone                                                                                                    | : 5145096026                       |                     |             |         |  |  |
| No téléphone                                                                                                    | Ce numéro est un appel non-sollici | té (SPAM) (1        |             |         |  |  |
| Ajouter à la liste noire (XXXX                                                                                                    | YYZZZZ)                            |                     |             |         |  |  |
| Afficher 10 • entrées                                                                                                    |                                    | Rec                 | hercher :   |         |  |  |
| Action \$                                                                                                    | Numéro                             | Créée le            |             | ŧ       |  |  |
| 8                                                                                                    | 4388620223                         | 2017-05-22 12:29:19 |             |         |  |  |
| Afficher 1 de 1 sur 1 entrées                                                                                                    |                                    |                     | Précédent 1 | Suivant |  |  |

1- Pour signaler un numéro, le client doit cliquer sur "Ce numéro est un appel non sollicité (SPAM)".

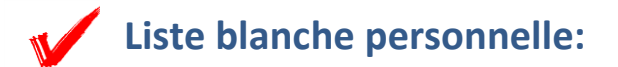

#### **Description:**

La liste blanche permet aux clients d'EBOX de recevoir des appels des numéros qui s'y trouvent, et cela, sans restrictions. Le client ne recevra pas d'alerte d'appel non sollicité (SPAM) pour les numéros qu'il choisit d'inclure dans sa liste blanche. Chaque client a la possibilité d'accéder à sa liste blanche personnelle, et aussi d'y ajouter ou d'y retirer des numéros à sa guise.

#### <u>Comment accéder au service de liste blanche à l'aide du plan de</u> <u>numérotation:</u>

Pour utiliser le service de liste blanche le client doit suivre les étapes suivantes:

- 1- Composer le **\*122** 🕓
- 2- Suite au message d'accueil, le client doit choisir l'une des options suivantes:
  - a. Pour ajouter un numéro à sa liste blanche, le client doit appuyer sur le "**1**"

- b. Pour ajouter le numéro du dernier appel entrant à sa liste blanche, le client doit appuyer sur le "**2**".
- c. Pour retirer un numéro de téléphone de sa liste blanche, le client doit appuyer sur le "**3**"
- 3- À moins de sélectionner l'option "**2**", le client doit confirmer le numéro à ajouter à la liste.

#### <u>Comment accéder au service de liste blanche à l'aide du portail</u> <u>client:</u>

Le client peut accéder au service de liste blanche en se rendant à la section "Service-Téléphonie":

• Ajouter un numéro à la liste blanche:

| TÉLÉPHONIE - LI                              | STE BLA           | NCHE              |                   |      |                  |          |                 | Gu    | ide utilisateur |
|----------------------------------------------|-------------------|-------------------|-------------------|------|------------------|----------|-----------------|-------|-----------------|
| Le service liste blan<br>numéros sur cette l | iche vous<br>iste | permet de recevoi | ir des appels san | is r | ecevoir de notif | fication | is indésirables | prove | nant des        |
| Numéro de té                                 | léphone           | 5145096026        |                   |      |                  |          |                 |       |                 |
| 1 No téléphone                               |                   |                   |                   |      |                  |          |                 |       |                 |
| Ajouter à la liste bla                       | anche (XXX        | YYYZZZZ)          |                   |      |                  |          |                 |       |                 |
| Afficher 10 🔻 entré                          | es                |                   |                   |      |                  | Reche    | ercher :        |       |                 |
| Action                                       | $\Rightarrow$     | Numéro            |                   | ,    | Créée le         |          |                 |       | ÷               |
| 8                                            |                   | 4388620223        |                   | :    | 2017-05-23 11:49 | 9:37     |                 |       |                 |
| Afficher 1 de 1 sur 1 e                      | entrées           |                   |                   |      |                  |          | Précédent       | 1     | Suivant         |

- 1- Entrer le numéro de téléphone à faire ajouter à la liste blanche.
- 2- Cliquer sur "Ajouter".

• Retirer un numéro de la liste blanche:

| TÉLÉPHONIE - L                                       | ISTE BLANCHE                              |                                      | Guide utilisateur            |
|------------------------------------------------------|-------------------------------------------|--------------------------------------|------------------------------|
| Le service liste bla<br>numéros sur cette            | nche vous permet de recevoir des<br>liste | appels sans recevoir de notification | s indésirables provenant des |
| Numéro de tr<br>No téléphone<br>Ajouter à la liste b | éléphone : 5145096026                     |                                      |                              |
| Afficher 10 🔻 entr                                   | ées                                       | Reche                                | ercher :                     |
| Action                                               | Numéro                                    | Créée le                             | ▼                            |
| 1 8                                                  | 4388620223                                | 2017-05-23 11:49:37                  |                              |
| Afficher 1 de 1 sur 1                                | entrées                                   |                                      | Précédent 1 Suivant          |

1- Cliquer sur le bouton 😣 pour supprimer le numéro en question.

Si vous avez d'autres questions, vous pouvez communiquer avec notre service à la clientèle. Un agent sera heureux de vous répondre.